## **Gid Inisyasyon Rapid**

## Kijan pou kreye yon Kont nan Pòtay EVV a si Lyen w la Ekspire

Lyen pou verifye imèl ou a ekspire apre 12 èdtan. Si lyen an ekspire, ou pral bezwen klike sou Verify Email (Verifye Imèl) epi yon fenèt pral parèt pou mande ou si ou vle yo voye yon lòt imèl. Kòm yon rapèl, PCA yo, tanpri itilize aparèy pòtab ou pou etap sa.

## Etap 1 - Si Ou Toujou Gen Imèl la

1

Si lyen an ekspire avan ou klike sou Verify Email (Verifye Imèl), men ou toujou gen imèl la, klike sou bouton Verify Email (Verifye Imèl) la pou mande yo voye yon lòt imèl pou ou. Depi ou fin klike sou bouton Verify Email (Verifye Imèl) la, ou pral redirije nan yon Sit Entènèt.

Sit Entènèt sa pral endike adrès imèl ou a verifye.

Kounye a ou kapab retounen nan bwat imèl ou. Ou ta dwe resevwa yon lòt imèl pou konfime adrès ou. Sa ka pran kèk minit pou rive nan imèl ou.

Apre tout bagay fin verifye, ou pral resevwa yon imèl ki gen tit "Set password" (Defini modpas).

| Hi lisa.berrycloth@aol.com,<br>Velcome to Tempus MA (Staging) & HHAeXchange's Electronic Visit Verification System (EVV) Services Portal<br>'our account has been successfully created. To complete the account registration: |     |
|----------------------------------------------------------------------------------------------------|-----|
| Velcome to Tempus MA (Staging) & HHAeXchange's Electronic Visit Verification System (EVV) Services Portal<br>'our account has been successfully created. To complete the account registration:                                | all |
| /our account has been successfully created. To complete the account registration:                                                                                                    | all |
|                                                                                                    |     |
| <ol> <li>Click on the Verify Email button below to verify your email address.</li> <li>Once verified, you will receive a second email to reset your password and confirm your identity.</li> </ol>                            |     |
| or security purposes, this link expires in 12 hours.                                                                                                    |     |
| 'he HHAeXchange Team                                                                                                    |     |
| I you experience any issues logging into your account, please contact Tempus MA (Staging).                                                                                                    |     |

## Etap 2 - Si Ou Pa Gen Imèl la

2

Si ou pa gen Verify email (Verifye imèl) la, pakouri Pòtay EVV a la: <u>https://ucp.hhaexchange.com/login</u> epi chwazi Forgot Password (Bliye Modpas).

Yap voye imèl pou Refè modpas la nan adrès imèl ou. Swiv konsiy nan Gid Inisyasyon Rapid "Chanje Modpas ou nan Pòtay EVV" a pou kreye kont Pòtay EVV ou.

| Log in to your   HHAeXchange   account.     Password      Log In   Forgot Password? |
|-------------------------------------------------------------------------------------|
|-------------------------------------------------------------------------------------|

Ou kapab kreye yon kont nan Pòtay EVV a kounye a si lyen w la ekspire.